## Feeling Good Podcast – How to Leave an iTunes Review

We appreciate your interest, and thank you for leaving a review on iTunes for the Feeling Good Podcast. If you have never left a review on iTunes, here are a few simple steps on how to do this.

- 1. Enter this address into your browser (Safari, Chrome, Firefox, Internet Explorer, etc.): http://j.mp/feeling-good-podcast
- 2. At this point, you should see the iTunes application up on your computer screen:

| ••• • • •                                       | -0                                                                       | Ś                                       |                                         |                                            | Q Sea                                    | arch       |
|-------------------------------------------------|--------------------------------------------------------------------------|-----------------------------------------|-----------------------------------------|--------------------------------------------|------------------------------------------|------------|
| < > Podcasts 🗘 📋                                | Library                                                                  | Unplayed                                | tore                                    |                                            |                                          | \$0.00     |
| Podcasts > Health > Self-Help > Da              | vid Burns, MD                                                            |                                         |                                         |                                            |                                          |            |
| Feeling                                         | Feeling Good Podcast   TEAM-CBT - The New Mood Therapy David Burns, MD > |                                         |                                         |                                            |                                          |            |
| 0000                                            | Details Ratings and Review                                               | s Related                               |                                         |                                            |                                          |            |
| with Dfivid D. Burns, M.D.                      | From the Provider                                                        | eel! This podcast                       | features David D.                       | Burns MD, author c                         | of "Feeling Good, T                      | he New     |
| Subscribe 💙                                     | Mood Therapy," in conversation depression and anxiety and dev            | with Fabrice Nye<br>velop greater joy a | , PhD, describing<br>Ind self-esteem. F | powerful new techn<br>or therapists and th | iques to overcome<br>le general public a | e<br>like! |
| ★★★★ (54)<br>Audio                              | ▲ NAME                                                                   | TIME                                    | RELEASED                                | DESCRIPTION                                | POPULARITY                               | PRICE      |
|                                                 | 1 061: Ask David — Te                                                    | 37 min                                  | Nov 6, 2017                             |                                            |                                          | Get ~      |
| Self-Help<br>Copyright @ 2017 by David D. Burns | 2 060: Self-Monitoring                                                   | 37 min                                  | Oct 30, 2017                            | David de i                                 |                                          | Get 🗸      |
| M.D.                                            | 3 059: Live Session (M                                                   | 1 hr 55 min                             | Oct 26, 2017                            | This pod i                                 |                                          | Get 🗸      |
|                                                 | 4 058: Ask David — Th                                                    | 28 min                                  | Oct 23, 2017                            | David an i                                 |                                          | Get 🗸      |
|                                                 | 5 057: Interpersonal M                                                   | 44 min                                  | Oct 16, 2017                            | David e i                                  |                                          | Get 🗸      |
| LINKS                                           | 6 056: Interpersonal M                                                   | 46 min                                  | Oct 9, 2017                             | Bob, a p i                                 |                                          | Get 🗸      |
| Website                                         | 7 055: Interpersonal M                                                   | 27 min                                  | Oct 2, 2017                             | David de i                                 |                                          | Get 🗸      |
| Report a Concern                                | 8 054: Interpersonal M                                                   | 54 min                                  | Sep 25, 2017                            | First in a i                               |                                          | Get 🗸      |

2a. However, in some cases, the iTunes application may not open, and you will be on the itunes.apple.com web page instead (pay close attention, as it looks very similar to the screen shot above):

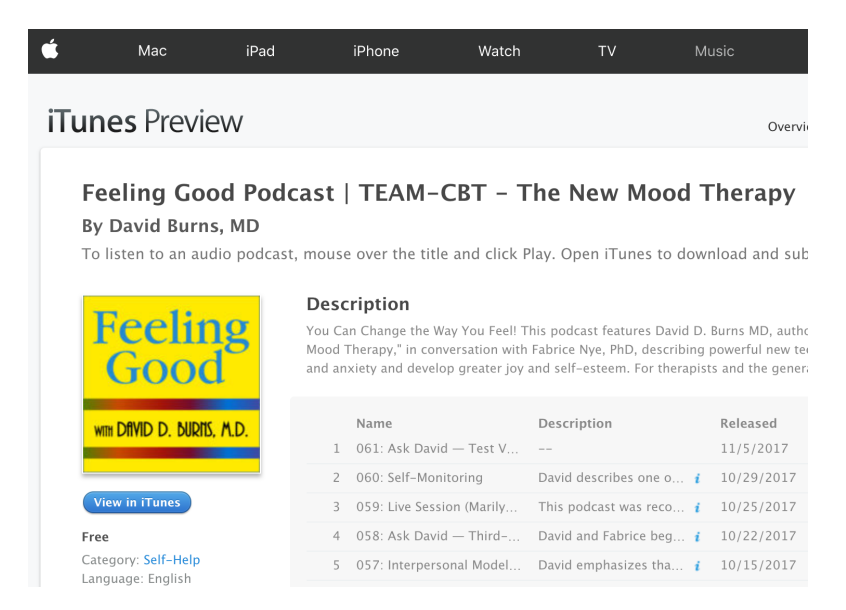

2b. If that happens, click the button "View in iTunes" which should then bring up the iTunes application:

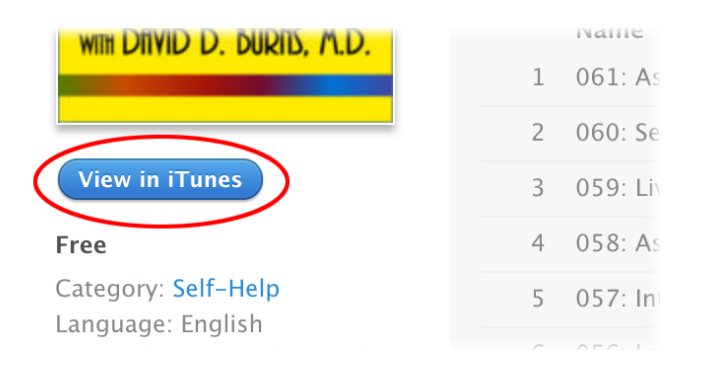

2c. If this still fails to bring up the iTunes application, open it manually, then search the iTunes Store for "feeling good podcast":

|                  | Q feeling good podcast     S                                                              |  |  |  |  |
|------------------|-------------------------------------------------------------------------------------------|--|--|--|--|
| Store            | In Library Store                                                                          |  |  |  |  |
|                  | $\ensuremath{\mathbb{Q}}$ Search for "feeling good podcast" in iTu                        |  |  |  |  |
| AM-CBT - The New | Recent Searches<br>Q feeling good podcast                                                 |  |  |  |  |
|                  | Suggestions                                                                               |  |  |  |  |
|                  | <ul><li>Q feeling good podcanew mood therapy</li><li>Q the feeling good podcast</li></ul> |  |  |  |  |

3. At this point, you ought to be on the iTunes Store screen for the Feeling Good Podcast. Click on the link "Ratings and Reviews":

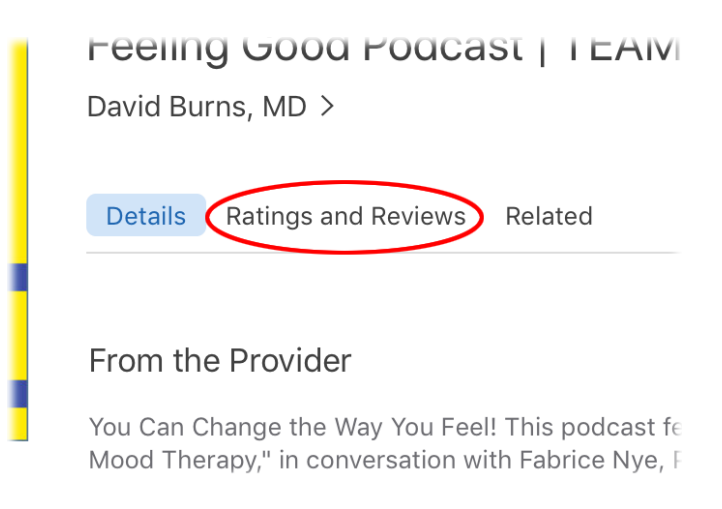

4. From that page, click on the star rating of your choice, and click on the button "Write a Review":

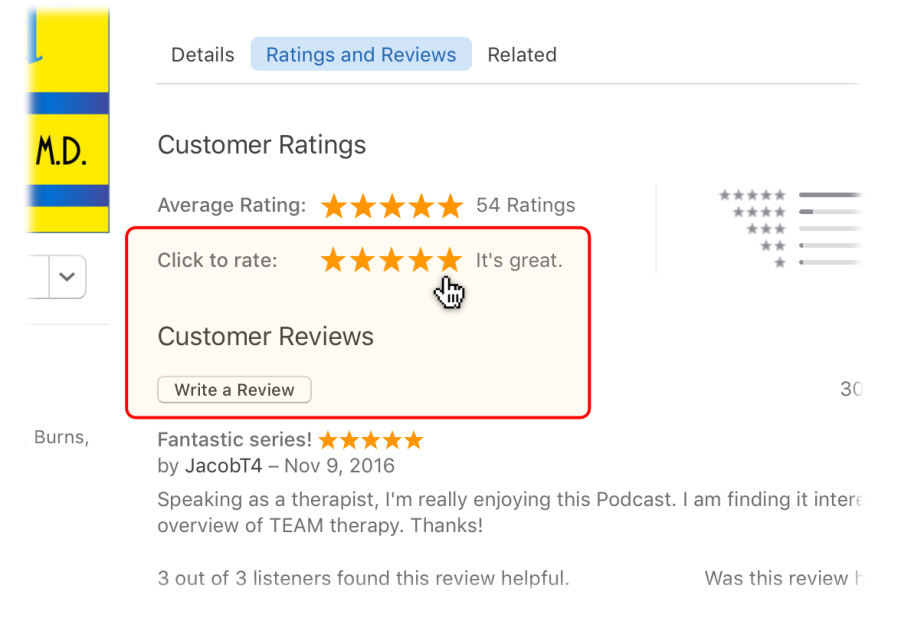

Thanks for being a faithful listener!

David & Fabrice